## Instrukcja udziału w pierwszej w historii odprawie przybocznych, drużynowych i instruktorów Hufca ZHP Ziemi Gliwickiej organizowanej on-line (!)

## 24.03.2020 r., godz. 17:00

1. Kliknij w link do odprawy:

https://teams.microsoft.com/l/meetup-

join/19%3ameeting\_OWEwNTViY2MtYzNlNy00ZWMxLTkyNmEtYjQwYTkyNjc5YTZh%40t hread.v2/0?context=%7b%22Tid%22%3a%22e1368d1e-3975-4ce6-893dfc351fd44dcd%22%2c%22Oid%22%3a%223d70aa57-3319-4ec4-b1ee-7eb61c914713%22%2c%22IsBroadcastMeeting%22%3atrue%7d

2. W oknie, które zobaczysz, kliknij przycisk "Obejrzyj zamiast tego w Internecie". Zostaniesz przekierowany do aplikacji Microsoft Teams.

| Dołącz do konwersacji × +                                          | and the second design of the second design of the s |                                 |                           |                                      |
|--------------------------------------------------------------------|----------------------------------------------------------------------------------------------------|---------------------------------|---------------------------|--------------------------------------|
| ← → C û 0 ≜ thtps://teams.microsoft.com                            | /dl/launcher/launcher.html?url=%2f_%23%2fl%2fmeetup                                                                                                    | o-join%2f19%3ameeting ···· G    | 🔊 🏠 🔍 Szukaj              |                                      |
| Comail ● Pecta ● Pecta Sad ● Ideebook ● YouTube<br>Microsoft Teams | Mereo Glivico M Millernium Arslage End                                                                                                    | Iomondo AL12020 — OneDrive      | Prevogi ∳ 749 GKZHP €Chan | pew 🔶 Huffred 🖻 Grawtee 🔮 🕮 🦲 Powert |
| Obejrzyj zdarzenie na żywo w aplikacji Microsoft Teams             |                                                                                                    |                                 |                           |                                      |
|                                                                    | Pobierz aplikację Teams                                                                                                    | Obejrzyj zamiast tego w Interne | cie                       |                                      |
| Masz już aplikację Teams? Uruchom teraz                            |                                                                                                    |                                 |                           |                                      |
|                                                                    | Ujavnianie in                                                                                                    | tformacji osobom trzecim        |                           |                                      |
| # # 🙆 🗖 💁 🖀                                                        |                                                                                                    |                                 | i tha taki                | へ 📥 🛥 🖘 🗇) 📰 20.03.2020 🍍            |

3. W Microsoft Teams wybierz jedną z dwóch opcji: "Zaloguj się" - jeśli posiadasz konto w domenie zhp.net.pl albo "Dołącz anonimowo" - jeśli nie posiadasz konta lub Twoje konto jest nieaktywne:

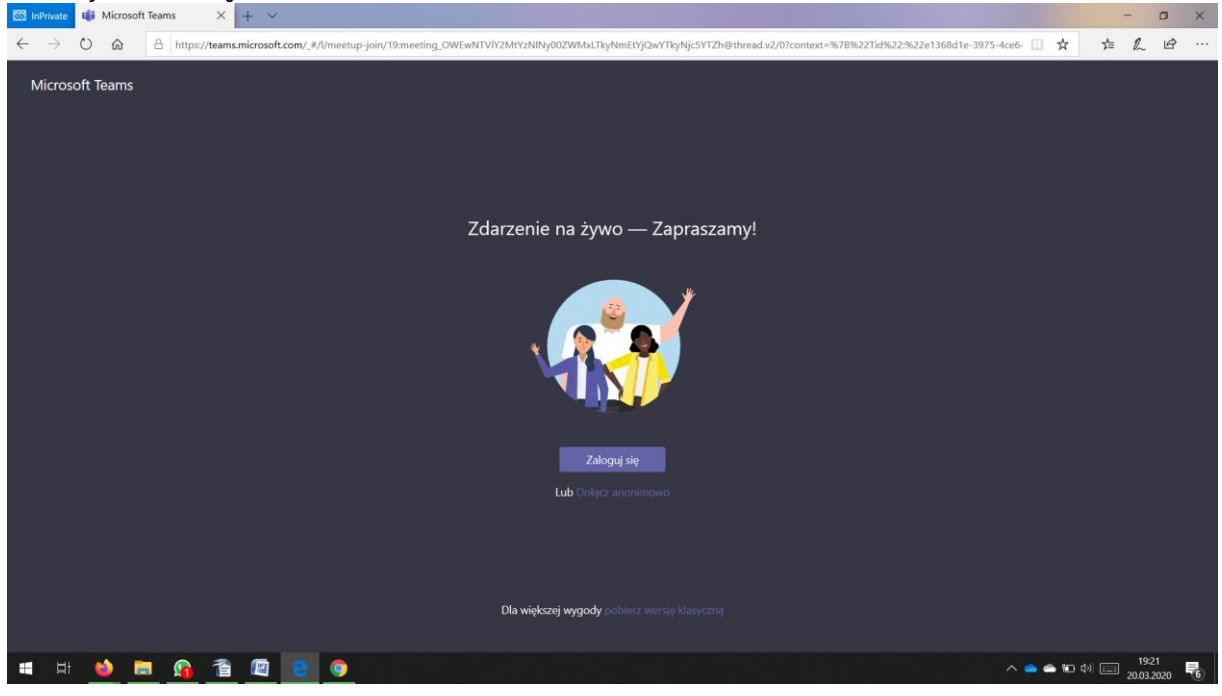

Bardzo ważne jest dla nas, aby osoby, które mają konta, skorzystały z opcji logowania – zapewni to większy porządek w czasie odprawy!

4. Po wybraniu opcji "Zaloguj się" zostaniesz przekierowany do ekranu logowania, gdzie możesz zalogować się do aplikacji, korzystając ze swojego loginu i hasła:

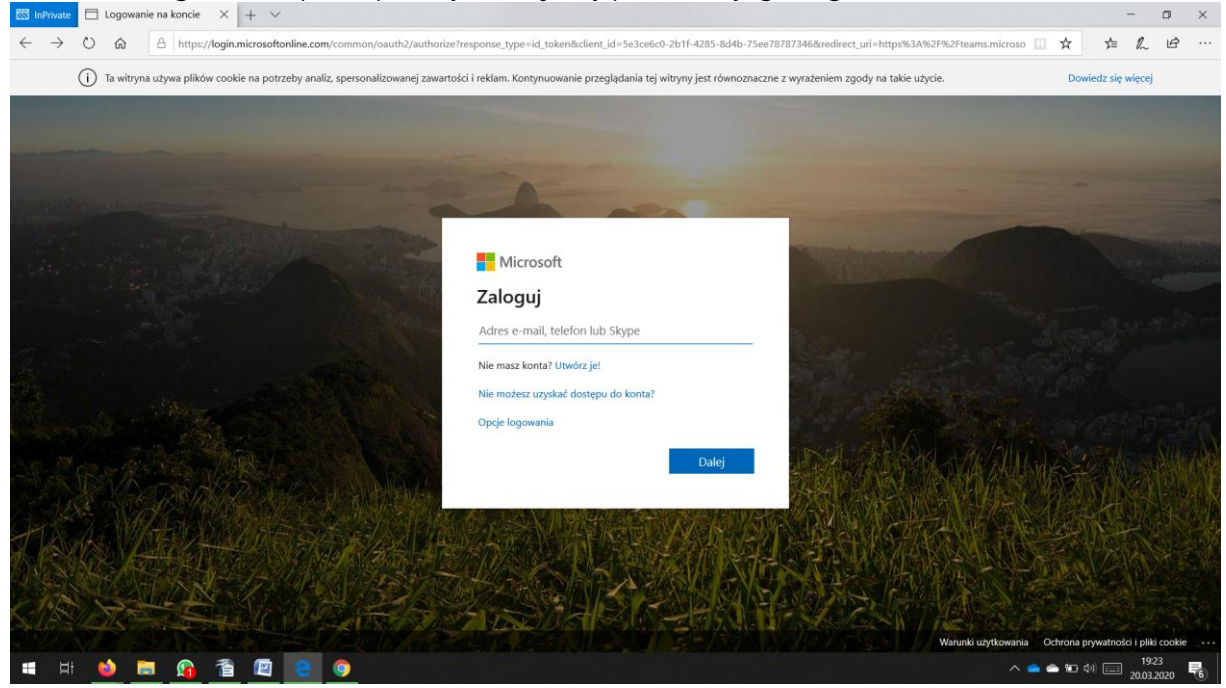

5. Po zalogowaniu się albo kliknięciu przycisku "Dołącz anonimowo" (por. pkt 3) zostaniesz przekierowany bezpośrednio do wirtualnego hufca, w którym odbędzie się nasza odprawa.

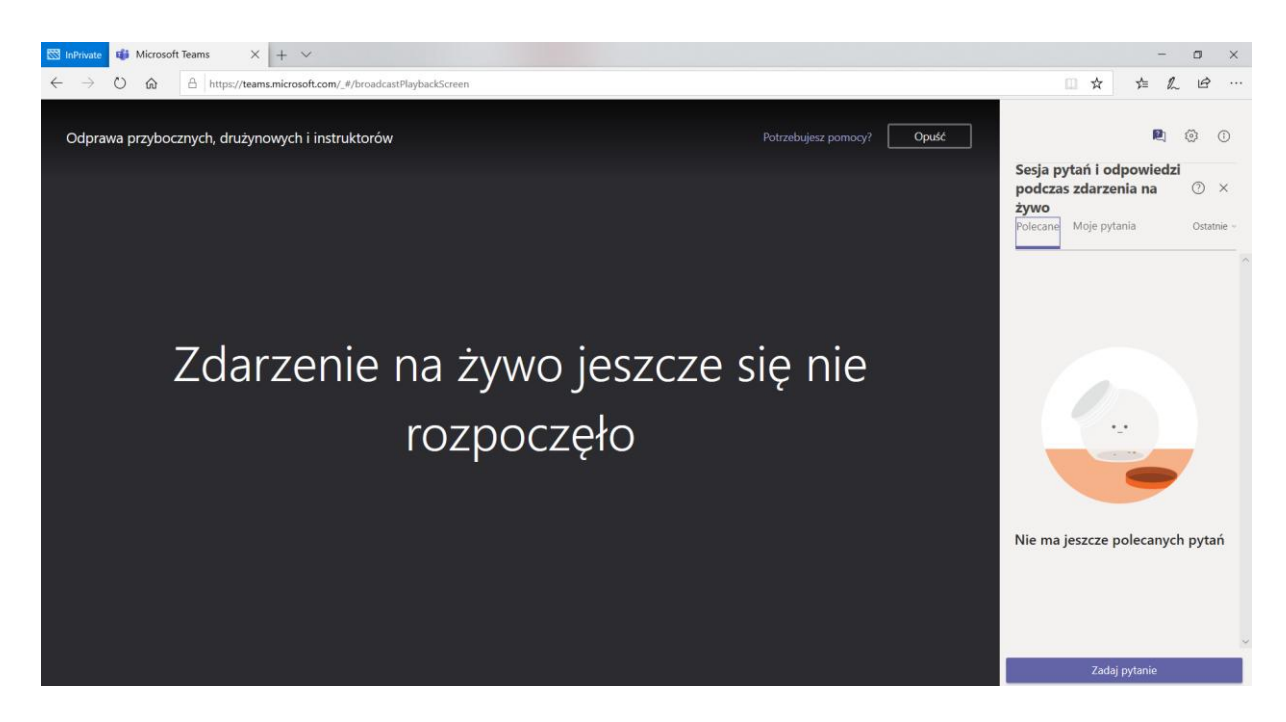

6. Odprawa odbędzie się w formie webinarium, co oznacza że tylko członkowie komendy hufca będą widoczni i słyszalni. Zdecydowaliśmy się na taką formę zamiast wideokonferencji, bo dzięki temu strumieniowanie obrazu działa tylko w jedną stronę (na zewnątrz), dzięki czemu istnieje spora szansa, że nasze łącza internetowe to wytrzymają.

Jeśli będziecie mieli potrzebę zadania nam pytania, wystarczy skorzystać z opcji "Zadaj pytanie" widocznej w prawym dolnym rogu ekranu. Nie panikujcie, jeśli pytania nie pojawią się w konwersacji natychmiast – będziemy musieli się z nimi zapoznać i dopiero po zaakceptowaniu przez członka komendy pytanie się pojawi.

Uwaga: przed zadaniem pytania, prosimy o wpisanie swojego imienia i nazwiska – pytania anonimowe nie będą akceptowane.

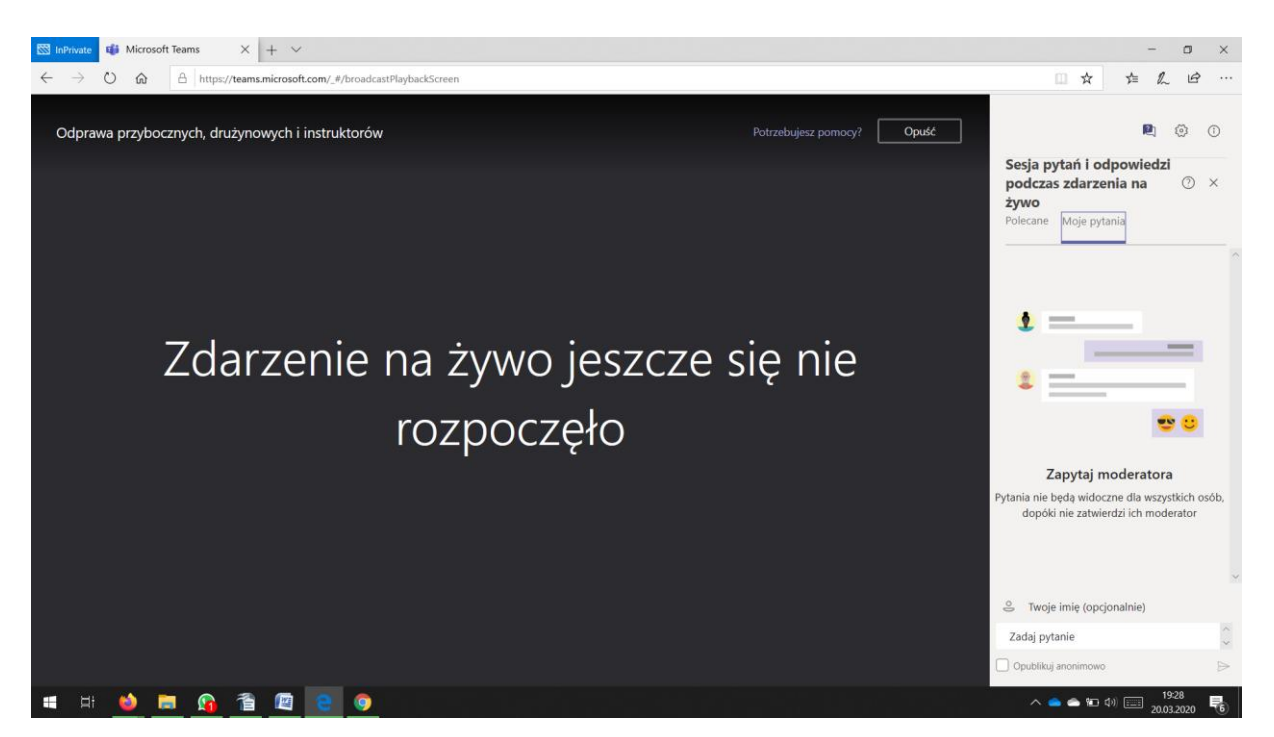